## Ordering Motor Vehicle Reports (MVR's) Online

Associates applying for a Tribal Driver's License may now order Motor Vehicle Reports instantly online by visiting the Secretary of State website. Current online payment methods are by credit/debit cards and or by a checking account. To order a report online for same day printing or PDF format saving, follow the below steps:

- 1. Visit the Secretary of State Website (<u>https://www.michigan.gov/sos</u>)
- 2. Click Online Services (located under menu/web address bars)
- 3. Click More Online Vehicle Services (in Vehicle Transacations section)
- 4. Click Continue to Individual Login
- 5. Create a Login and or Sign into Your Account
- 6. Click Request Driving Record (in Operator License section)
- 7. For Record Request Details, Drop Down the List and Select Employment (for Why are you ordering your driving record) then select Other (for Type of Employment) then Click Next
- 8. Click Next to Bypass Payment Fees (As Of 3/24/2021 Payment Fees Are \$\$1.00 for a Certified Record Fee and \$11.00 for a Record Lookup Sale Fee Totaling \$12.00 for a Report)
- 9. Click Submit to Bypass Payment Summary
- 10. Click Checkout (in Payment section)
- 11. Select Preferred Payment Method by Selecting Credit Card and or Checking Account (Using a Credit Card includes an additional .17 processing fee)
- 12. After Entering Your Payment Information Select View Transaction Documents
- 13. Click View Driver Record (In Print Option section)
- 14. You May Now Print and or Save Your MVR (in PDF format)

## **TO RETRIEVE PAID REPORTS FOLLOW THE BELOW STEPS:**

- 1. Revisit the Secretary of State Website (<u>https://www.michigan.gov/sos</u>)
- 2. Follow Above Steps 2 5
- 3. Click View Transaction History (in Addition Actions section)
- 4. Click View Items (most recently dated item)
- 5. Click View Driver Record
- 6. You May Now Print and or Save Your MVR (in PDF format)